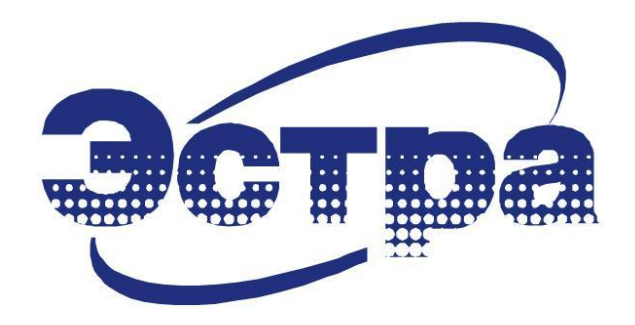

# ПАНЕЛЬ УПРАВЛЕНИЯ И ИНДИКАЦИИ

# МКЗП-МИКРО

Руководство пользователя

3433-202-23566247.РП (версия 1.04 от 08.08.17)

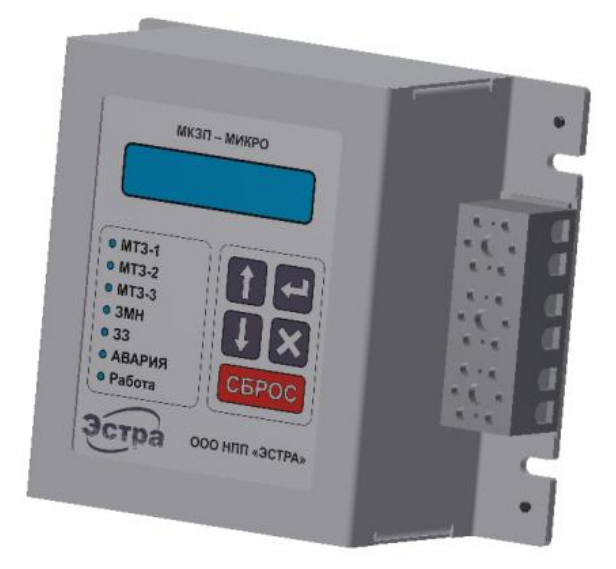

# Содержание

| 1 ОПИСАНИЕ И НАЗНАЧЕНИЕ ПАНЕЛИ УПРАВЛЕНИЯ    | 5  |
|----------------------------------------------|----|
| 2 ГЛАВНОЕ ОКНО ПАНЕЛИ УПРАВЛЕНИЯ И ИНДИКАЦИИ | 6  |
| 3 СТРУКТУРА МЕНЮ                             | 8  |
| 3.1 Автоматика                               | 9  |
| 3.2 Текущие параметры                        | 9  |
| 3.3 Журнал событий                           |    |
| 3.4 Дискретные входы и дискретные выходы     |    |
| 3.5 Уставки сервисные                        |    |
| 3.6 Уставки защит                            |    |
| 3.7 Уставки входов                           |    |
| 3.8 Уставки выходов                          |    |
| 3.9 Настройки блока                          | 14 |
| 3.10 Счетчики защит                          |    |
| 3.11 Сервисная информация                    |    |
| 3.12 Задание паролей                         |    |
|                                              |    |

# Перечень сокращений

| BB   | - вакуумный выключатель;                   |
|------|--------------------------------------------|
| ЖКИ  | - жидкокристаллический индикатор;          |
| МКЗП | - микроконтроллерная защита присоединений; |
| ПК   | - персональный компьютер;                  |
| ПО   | - программное обеспечение;                 |
| ПУ   | - панель управления и индикации;           |
| P3A  | - релейная защита и автоматика;            |
| РП   | - руководство пользователя;                |
| уд   | - уровень доступа.                         |

Настоящее руководство пользователя предназначено для ознакомления с панелью управления и индикации микроконтроллерной защиты МКЗП-МИКРО. Панель управления позволяет настраивать и управлять блоком защиты без использования персонального компьютера.

Для работы с блоком через ПУ допускаются лица, изучившие настоящее РП, руководство по эксплуатации и паспорт блока МКЗП-МИКРО, имеющие соответствующую группу допуска и подготовку в области промышленной электроники и микропроцессорной техники.

Предприятие-изготовитель может вносить изменения в устройство и его программное обеспечение, связанные с его усовершенствованием, в целом не ухудшающие его характеристики.

# 1 ОПИСАНИЕ И НАЗНАЧЕНИЕ ПАНЕЛИ УПРАВЛЕНИЯ

Панель управления и индикации предназначена для местного отображения контролируемых параметров, изменения уставок, просмотра протоколов срабатывания защит и событий. ПУ содержит клавиатуру управления (рисунок 1), ЖКИ и светодиоды, отображающие режимы работы блока и сработавшие защиты.

Клавиатура управления содержит 5 кнопок: 2 кнопки управления перемещением по меню, кнопка «Сброс», кнопка «Ввод» и кнопка «Возврат». Клавиши на панели управления обеспечивают полный доступ к опциям меню устройства с индикацией информации на ЖКИ.

| Обозначение | Название    | Назначение                                                                       |  |
|-------------|-------------|----------------------------------------------------------------------------------|--|
| $\otimes$   | Отмена      | <ol> <li>Выход из меню</li> <li>Отмена ввода уставки или команды</li> </ol>      |  |
| ٩           | Ввод        | <ol> <li>Вход в меню</li> <li>Подтверждение ввода уставки или команды</li> </ol> |  |
| СБРОС       | Сброс       | Квитирование (сброс) защиты                                                      |  |
| ۲           | Вверх, вниз | <ol> <li>Навигация по меню</li> <li>Ввод уставок</li> </ol>                      |  |

Клавиши «↑» и «↓» выполнены с функцией автоповтора, которая приводится в действие путем непрерывного удержания любой из этих клавиш в нажатом состоянии. Это может быть использовано при увеличении значений уставок и передвижения по меню: чем дольше клавиша остается нажатой, тем быстрее становится скорость изменения или передвижения.

Светодиоды на ПУ имеют следующие назначения:

- зеленый «промаргивающий» отображает штатный режим работы блока защиты, его исправное состояние;
- красный «МТЗ», «ЗМН», «ЗЗ» срабатывание соответствующей защиты;
- красный «Авария» срабатывание любой из защит.

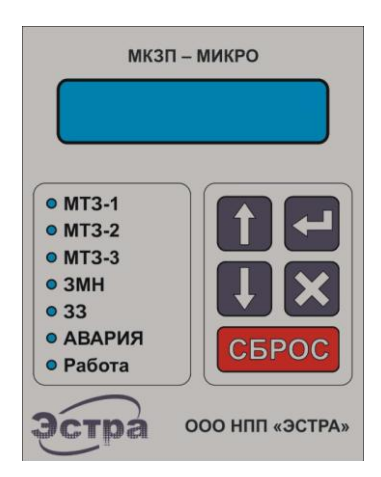

Рисунок 1. Внешний вид ПУ

# 2 ГЛАВНОЕ ОКНО ПАНЕЛИ УПРАВЛЕНИЯ И ИНДИКАЦИИ

После выдачи питания на устройство производится поочередная проверка светодиодов, на дисплее отображается название предприятия-разработчика.

По окончании тестового контроля устройство перейдет к меню, в котором циклически отображаются основные контролируемые величины: фазные токи, линейные напряжения и текущие дата/время (рисунок 2). Способ отображения циклического меню можно изменить уставкой «Режим данных» в меню «Настройки блока».

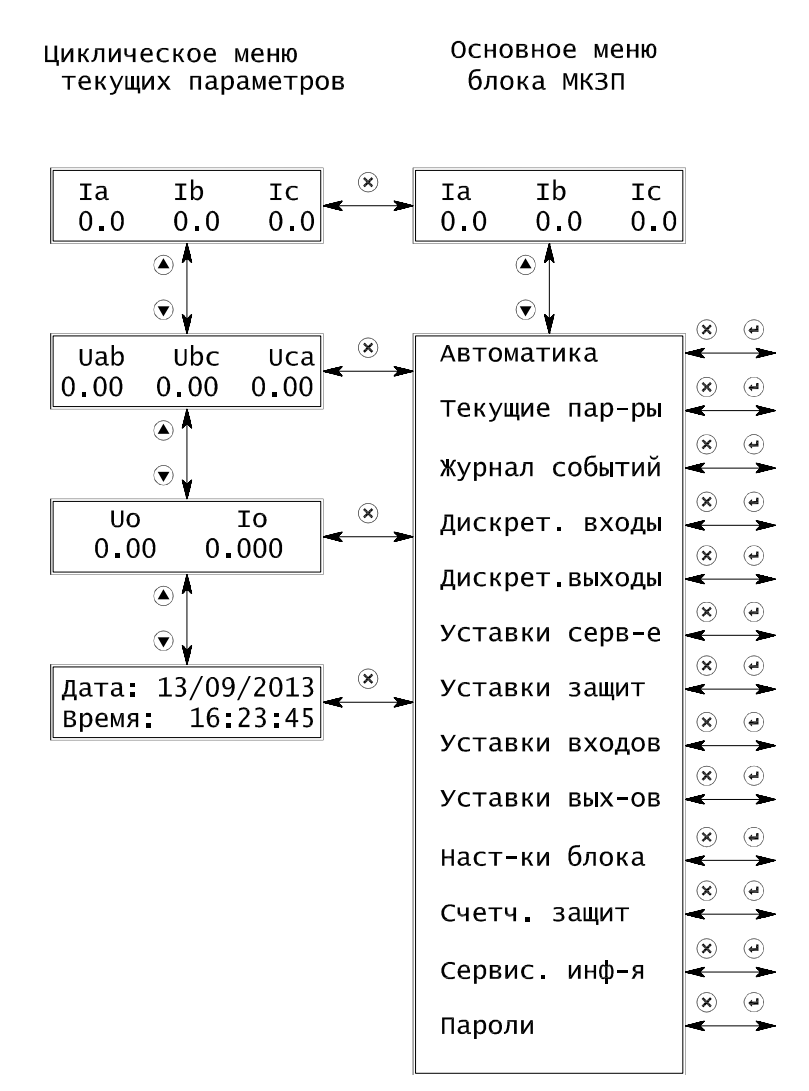

Рисунок 2. Главное окно ПУ

Переключение между меню параметров и основным меню МКЗП осуществляется нажатием кнопки «Отмена». Устройство защиты автоматически переходит к индикации текущих параметров через заданное уставкой «Т<sub>возв</sub>» после последнего нажатия на любую из клавиш.

Для увеличения рабочего ресурса индикатора предусмотрено его отключение через 5 минут после последнего нажатия на любую из клавиш. Данную функцию можно отключить уставкой «Режим дисплея» в меню «Настройки блока».

В окне параметров можно также задать текущее время. Так как устройство имеет энергозависимые часы, то после каждого перерыва питания дату и время необходимо ввести вручную. О необходимости корректировки показания часов будет также сигнализировать отображение времени и даты устройством через звездочки («\*»).

Для настройки часов при отображении даты/времени необходимо нажать «Ввод», ввести пароль и задать текущие дату и время (рисунок 3).

| Ввод дата/вре | мя  |
|---------------|-----|
| Год: 2        | 013 |
| Месяц:        | 09  |
| число месяца  | 13  |
| часы:         | 16  |
| Минуты:       | 23  |
| Секунды:      | 45  |

Рисунок 3. Меню настройки даты и времени

# З СТРУКТУРА МЕНЮ

Основное меню панели управления состоит из пунктов, содержащих: параметры устройств автоматики, текущие параметры, сервисную информацию, счетчики срабатывания защиты, журнал событий, состояние и уставки дискретных входов и выходных реле защиты, уставки защит, сервисные уставки, настройки блока, задание паролей.

Нажатием клавиш «↑», «↓» осуществляется перемещение между пунктами меню, клавишами «↓», «×» осуществляется вход/выход в выбранный пункт меню.

Основное меню блока МКЗП

|                | _ X (1)                                                                                                    |
|----------------|----------------------------------------------------------------------------------------------------|
| Автоматика     | <b>* *</b>                                                                                                    |
| Текущие пар-ры | × •                                                                                                    |
| Журнал событий | × •                                                                                                    |
| Дискрет. входы | × •                                                                                                    |
| Дискрет.выходы | × •                                                                                                    |
| Уставки серв-е | × •                                                                                                    |
| Уставки защит  | × •                                                                                                    |
| Уставки входов | <ul> <li>€</li> <li>€</li></ul> |
| Уставки вых-ов | × •                                                                                                    |
| Наст-ки блока  | × •                                                                                                    |
| Счетч. защит   | × •                                                                                                    |
| Сервис инф-я   | × •                                                                                                    |
| Пароли         |                                                                                                    |
|                | 1                                                                                                    |

Рисунок 4. Структура главного меню ПУ

## 3.1 Автоматика

В пункте меню «Автоматика» после ввода пароля можно ввести и вывести из работы различные функции автоматики (рисунок 5).

```
Автоматика
ТУ: выведен
Разр ЗМН: введен
Разр АПВ:выведен
Разр АЧР1:введен
Разр АЧР2:введен
Разр ЗПН:выведен
Разр УРОВ:введен
```

Рисунок 5. Структура меню «Автоматика»

## 3.2 Текущие параметры

В пункте меню «Текущие параметры» приводятся текущие данные сети и параметры нагрузки:

- фазные напряжения, уровень несимметрии по току и напряжению;
- углы между токами и напряжениями;
- частота сети;
- симметричные составляющие токов и напряжений;
- активная, реактивная и полная мощность;
- текущие параметры защищаемого электродвигателя;
- состояние всех регистров защиты и дискретных входов/выходов. Статус блока отражает внутренние ошибки и информационные биты данных.

| Текущие пар-ры |                 |
|----------------|-----------------|
| Ua= 0.00кВ     | Крт.тока= 0.000 |
| Ub= 0.00кв     | Тепл.имп= 0.0%  |
| Uc= 0.00кВ     | Вр. до ОТКЛ= Ос |
| Uo= 0.00кВ     | Вр. до ВКЛ= Ос  |
| IO= 0.007A     | Пуск. ток= 0.0А |
| Уг.Uo/Io=      | Bt пуска= 0.0 % |
| I1= 0.0A       | Вр пуска= 0.00с |
| 12= 0.0A       | Статус О (<+>)  |
| Ni= 0.0%       | Статус 1 (<+>)  |
| U1= 0.01ĸB     | Статус 2 (<+>)  |
| U2= 0.01ĸB     | Статус 3 (<+>)  |
| Nu= 0.0%       | Статус 4 (<+>)  |
| Р = 0 кВт      | Статус 5 (<+>)  |
| Q = 0 кВар     | Триггер1 (<≠>)  |
| S = 0 кВА      | Триггер2 (<⇔>)  |
| •              | СтатусМКЗП(<+>) |
|                | Статус АЦП(<+>) |

Рисунок 6. Структура меню «Текущие параметры»

#### 3.3 Журнал событий

В пункте меню «Журнал событий» сохраняются аварийные протоколы срабатывания защит, протоколы изменения уставок защит и настроек блока, протоколы штатных действий и суточные протоколы. Количество протоколов – 128.

Аварийные протоколы срабатывания защит формируются в момент фиксации аварийного признака и хранят данные контролируемых параметров сети, состояние регистров защиты, дискретных входов и выходов.

В протоколах штатных действий отображаются события с фиксацией способа изменения, пароля доступа, даты и времени.

Протоколы изменения уставок формируются при изменении любых настроек блока и уставок защит, содержат старое и новое значение уставки, дату и время изменения, способ изменения уставки или настройки (ТУ или ПУ), пароль доступа.

Суточные протоколы формируются через каждые 24 часа с 00:00:00 до 23:59:59. При этом указывается дата и время начального и конечного момента суточного протокола.

В суточных протоколах отображается длительность наличия питания блока, количество включений и аварийных отключений коммутационного аппарата, длительность включенного состояния нагрузки и количество потребленной электроэнергии.

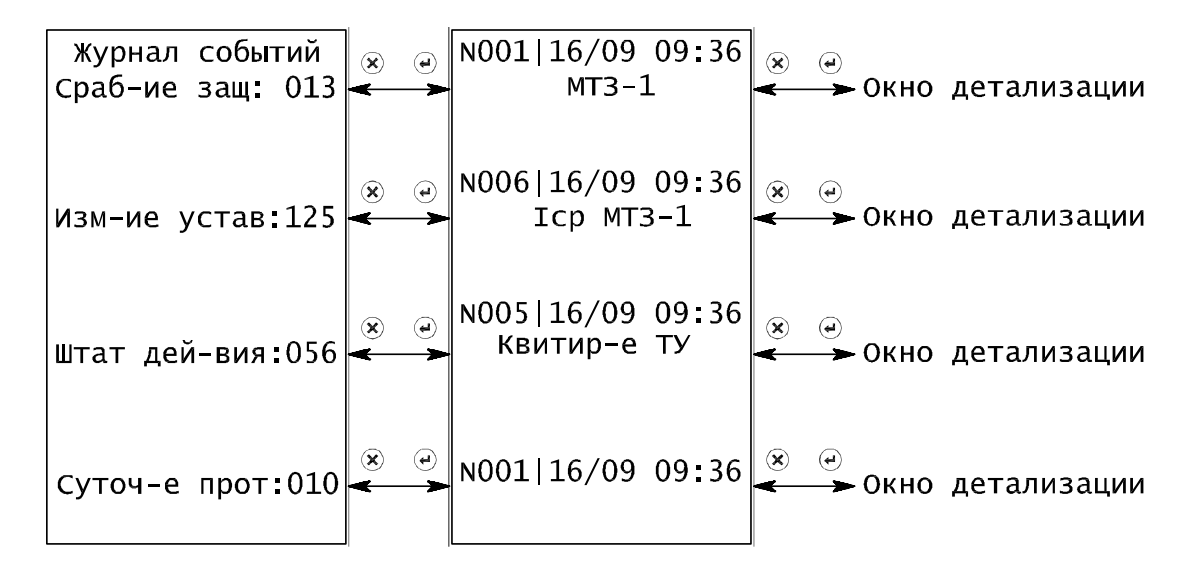

Рисунок 7. Структура меню «Журнал событий»

## 3.4 Дискретные входы и дискретные выходы

Меню «Дискретные входы» отражает состояние дискретных входов: активное состояние – логическая единица 1, пассивное состояние – логический ноль 0. Аналогично, меню «Дискретные выходы» отражает состояние дискретных выходов: активное состояние – логическая единица 1, пассивное состояние – логический ноль 0.

В списке In1 – In2 обозначены физические входы блока, а их назначение отображается в скобках. Остальные элементы списка являются внутренними входами устройства.

| Дискретные вход | ды |
|-----------------|----|
| In1( ):         | 0  |
| In2():          | 1  |
| ВКЛ:            | 0  |
| откл:           | 1  |
| РПО вход:       | 0  |
| РПВ вход:       | 1  |
| Внешнее ОТКЛ1:  | 0  |
| Внешнее ОТКЛ2:  | 0  |
| Уставки 2:      | 0  |
| Неиспр U:       | 1  |
| Вх провер МТЗ:  | 0  |

| Диск | эет- | -e | выхо  | ды |
|------|------|----|-------|----|
| Реле | к1   | (0 | ткл)  | 1  |
| Реле | к2   | (E | зкл): | 0  |

Рисунок 8. Структура меню «Дискретные входы» и «Дискретные выходы»

### 3.5 Уставки сервисные

В меню «Уставки сервисные» с введением пароля задаются:

1) уставки настройки параметров последовательного интерфейса RS485 — адрес устройства и скорость передачи информации в сети MODBUS;

2) свободный доступ к изменениям уставок и настроек блока через ТУ;

3) режимы отображения данных и работы индикатора.

Каждая цифра разряда пароля выбирается клавишами «↑» и «↓» и сохраняется нажатием кнопки «↓».

Уст-ки сервисные Адрес ModBus:004 Скр.ModBus:38400 Свбд.доступ:ОТКЛ Реж.данных: АВТО Реж.дисплея: ВКЛ

Рисунок 9. Структура меню «Сервисные уставки»

#### 3.6 Уставки защит

В пункте меню «Уставки защит» производится изменение уставок защит и алгоритмов с введением пароля, каждая цифра разряда выбирается клавишами «↑» и «↓» и сохраняется нажатием кнопки «↓».

Уставки защит Уст1.МТ3-1 Уст1.МТ3-2 Уст1.МТ3-3 Уст2.МТ3-1 Уст2.МТ3-2 Уст2.МТ3-3 ЗМТ ЗНΦ ЗПТ 33-1 33-2 АЧР-1 АЧР-2 ЗМН ЗПН ЗНН υсш Внешнее ОТКЛ-1 Внешнее ОТКЛ-2 АПВ УРОВ Логика упр-ия ВВ Авария 1/2 Неиспр-ть 1/2 Проверка МТЗ

Рисунок 10. Структура меню «Уставки защит»

### 3.7 Уставки входов

В пункте меню «Уставки входов» с введением пароля осуществляется изменение уставок дискретных входов.

Входным сигналам присваиваются: логический ноль 0 — пассивное состояние дискретного входа, логическая единица 1 — активное состояние дискретного входа, номер — программирование дискретного входа на соответствующий входной сигнал. Каждая цифра разряда пароля выбирается клавишами «↑» и «↓» и сохраняется нажатием кнопки «↓».

На один физический вход можно назначить не более одного внутреннего входа.

| Уставки вход  | ов  |
|---------------|-----|
| ВКЛ:          | 0   |
| ОТКЛ:         | 0   |
| РПО вход:     | In2 |
| РПВ вход:     | In1 |
| Внеш. ОТКЛ1:  | 0   |
| Внеш. ОТКЛ2:  | 0   |
| Уставки 2:    | 0   |
| Неиспр U:     | 1   |
| Вх.провер.МТЗ | : 0 |
|               |     |

Рисунок 11. Структура меню «Уставки входов»

## 3.8 Уставки выходов

Вид данного меню представлен на рисунке 12. Для каждого реле после нажатия кнопки «Ввод» и введения пароля задается соответствующие настройки, а именно:

- время срабатывания «Т<sub>СР</sub>»;
- выбор возврата реле через квитирование или через регулируемое время возврата «Т<sub>возв</sub>»;
- выбор объединяющего элемента «И»/«ИЛИ»;
- включение/отключение режима «срабатывание по фронту»;
- возможность задания выхода через триггер;
- возможность задания инверсии выхода;
- выбор любого бита с инверсией или без инверсии.

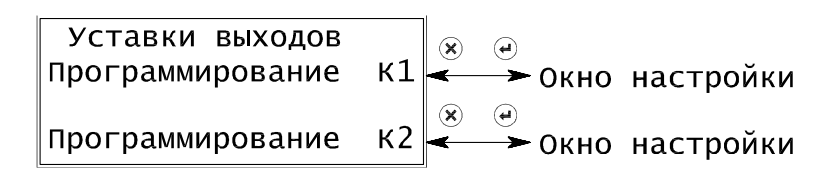

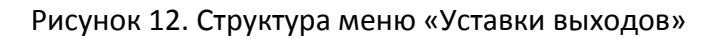

| Время срабатывания:                    |
|----------------------------------------|
| 0,00c                                  |
| Время возврата:<br>0,00с               |
|                                        |
| Тип логической схемы<br>по схеме "ИЛИ" |
|                                        |
| фронту: ОТКЛ                           |
| Выход через триггер:<br>ОТКЛ           |
| Инверсия выхода:<br>ОТКЛ               |
|                                        |
| реле введено /<br>выведено: выведено   |
| Определение битов 1-<br>НЕ инверсных   |
| Определение битов 2-<br>инверсных      |

Рисунок 13. Окно настройки выходного реле

### 3.9 Настройки блока

Пункт меню «Настройки блока» позволяет изменять заводские настройки устройства и номинальные параметры объекта с введением пароля, каждая цифра разряда выбирается клавишами «↑» и «↓» и сохраняется нажатием кнопки «↓».

| Настройки<br>Ктт: | 1 блока<br>20 |
|-------------------|---------------|
| Іном1:            | 100A          |
| Іном2:            | 100A          |
| κττ ΤΗΠ:          | 50            |
| Схема ТН:         | 2тн           |
| Uном:             | 10.0кв        |
| Положение         | ВВ:РПО        |
| Ток наг-ки        | 1:0.50A       |

Рисунок 14. Структура меню «Настройки блока»

При настройке блока осуществляется настройка коэффициентов приведения для токовых каналов и каналов напряжения, задание номинального тока и напряжения, коэффициентов трансформации, максимального тока нулевой последовательности при замыкании на землю и указание типа схемы подключения ТН (рисунок 13).

Окна настройки для коэффициентов приведения каналов тока и напряжения представлены на рисунках 15 и 16.

| Кпр Іа грубый: 2048  |
|----------------------|
|                      |
| Іавед АЦП: 900       |
| Ia вторичный: 57,00A |
|                      |
|                      |
| Кпр Іс грубый: 2048  |
| Ісвед АЦП: 900       |
| Іс вторичный: 57,00А |
| L                    |
|                      |
| Кпр 3то грубый: 2048 |
| ЗТО В ел. АШП: 900   |
|                      |
|                      |

| Рисунок 15. Окна настройки каналов тока | a |
|-----------------------------------------|---|
|-----------------------------------------|---|

| Кпр Ua:       | 2048  | Кпр Ub:       | 2048  | Кпр Uc:       | 2048  |
|---------------|-------|---------------|-------|---------------|-------|
| Ua в ед. АЦП: | 900   | Ub в ед. АЦП: | 900   | Uсвед АЦП:    | 900   |
| Ua вторичное: | 57,0в | Ub вторичное: | 57,Ов | Uc вторичное: | 57,Ов |

| Кпр Uab:          | 2048 | Кпр Ubc:       | 2048  | Кпр ЗОо:       | 2048  |
|-------------------|------|----------------|-------|----------------|-------|
| Uab в ед. АЦП:    | 900  | ∪bсвед АЦП:    | 900   | ЗОО В ЕД АЦП   | 900   |
| Uab вторичное: 57 | 7,0в | Ubc вторичное: | 57,0в | 30о вторичное: | 57,0в |

Рисунок 16. Окна настройки каналов напряжения для различных типов схем подключения ТН

### 3.10 Счетчики защит

В пункте меню «Счетчики защит» приводятся данные счетчика срабатывания защит и устройств автоматики на отключение/сигнал. Обнуление счетчика возможно с соответствующим уровнем доступа, определяемым паролем. Каждая цифра разряда пароля выбирается клавишами «↑» и «↓» и сохраняется нажатием кнопки «↓».

Для счетчика защит предусмотрена функция фиксации даты и времени последней очистки.

| Счетчики защит  |  |
|-----------------|--|
| MT3-1: 3        |  |
| MT3-2: 3        |  |
| MT3-3: 3        |  |
| УМТЗ: 5         |  |
| МТЗ-3 сигнал: 7 |  |
| Тяж-ый пуск: О  |  |
| 33-1: 0         |  |
| 33-2: 0         |  |
| 33-1 сигнал: 4  |  |
| 33-2 сигнал: 9  |  |
| Внеш. ОТКЛ-1: 7 |  |
| Внеш. ОТКЛ-2: 3 |  |
| 3MT: 1          |  |
| ЗНФ: 0          |  |
| ЗПТ: 0          |  |
| 3MH: 0          |  |
| ЗПН: 2          |  |
| ЗНН: 0          |  |
| АПВ: 2          |  |
| АЧР-1: 1        |  |
| АЧР-2: 0        |  |
|                 |  |
| Дата последней  |  |
| очистки счетч:  |  |
| 16/09 11:42     |  |
|                 |  |
| ОЧИСТИТЬ СЧЕТЧ. |  |
| сраб-ия защит:  |  |
| (нажать "∉")    |  |

Рисунок 17. Структура меню «Счетчики защит»

## 3.11 Сервисная информация

В пункте меню «Сервисная информация» приводятся данные счетчика текущих параметров:

- количество включений и аварийных отключений коммутационного аппарата общее и за текущие сутки;
- общее время работы объекта;
- длительность работы устройства общее и с момента подачи питания;
- общий счетчик потребленной энергии и электроэнергия за сутки.

Обнуление счетчиков производится с соответствующим уровнем допуска, определяемым паролем. Каждая цифра разряда пароля выбирается клавишами «↑» и «↓» и сохраняется нажатием кнопки «↓».

| Сервис-я инф-ия  |
|------------------|
| Wh общий:        |
| 8.2 кВт/ч        |
| Wh сутки текущие |
| 0.0 кВт/ч        |
| Wh сутки пред-ие |
| 9.5 кВт/ч        |
|                  |
| За текущие сутки |
| Кол ВКЛ ВВ: 3    |
| кол авар ОТКЛ: О |
|                  |
| Общее кол-во     |
| вкл вв: 3        |
| Авар-ных ОТКЛ: 7 |
|                  |
| Общ время работы |
| объекта:02:11:00 |
|                  |
| Время с момента  |
| включения блока  |
| мкзп: 00:00:25   |
|                  |
| Общ время работы |
| блока: 00:10:00  |

Рисунок 18. Структура меню «Сервисная информация»

#### 3.12 Задание паролей

В устройстве предусмотрено три уровня доступа: УД1 - низший, УД2 - средний, УД3 - высший, в зависимости от введенного пароля определяется уровень доступа оператора.

Просмотр информации об измеряемых параметрах и установленных настройках осуществляется без ввода паролей. При настройке защиты через ПУ пароль вводится один раз в каждом разделе основного меню при изменении какого-либо параметра данного раздела.

Первый уровень доступа активизируется шестью паролями, второй — пятью паролями, третий уровень доступа активизируется только сервисным паролем. Задание и изменение паролей для активации УД1 и УД2 может быть осуществлено только на третьем уровне доступа. Каждая цифра разряда пароля выбирается клавишами «↑» и «↓» и сохраняется нажатием кнопки «↓».

| Пароли       |      |
|--------------|------|
| Пар.1(УД1):  | 0001 |
| Пар.2(УД1):  |      |
| Пар.3(УД1):  |      |
| Пар.4(УД1):  |      |
| Пар.5(УД1):  |      |
| Пар.6(УД1):  |      |
| Пар.7(УД2):  | 0002 |
| Пар.8(УД2):  |      |
| Пар.9(УД2):  |      |
| Пар.10(УД2): |      |
| Пар.11(УД2): |      |
| Серв пароль: |      |
|              |      |

Рисунок 19. Структура меню «Задание паролей»